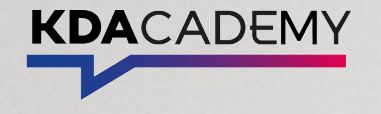

# Se former quand vous voulez, où vous voulez !

KDacademy, votre nouvelle plateforme de formation en ligne

Je découvre le guide

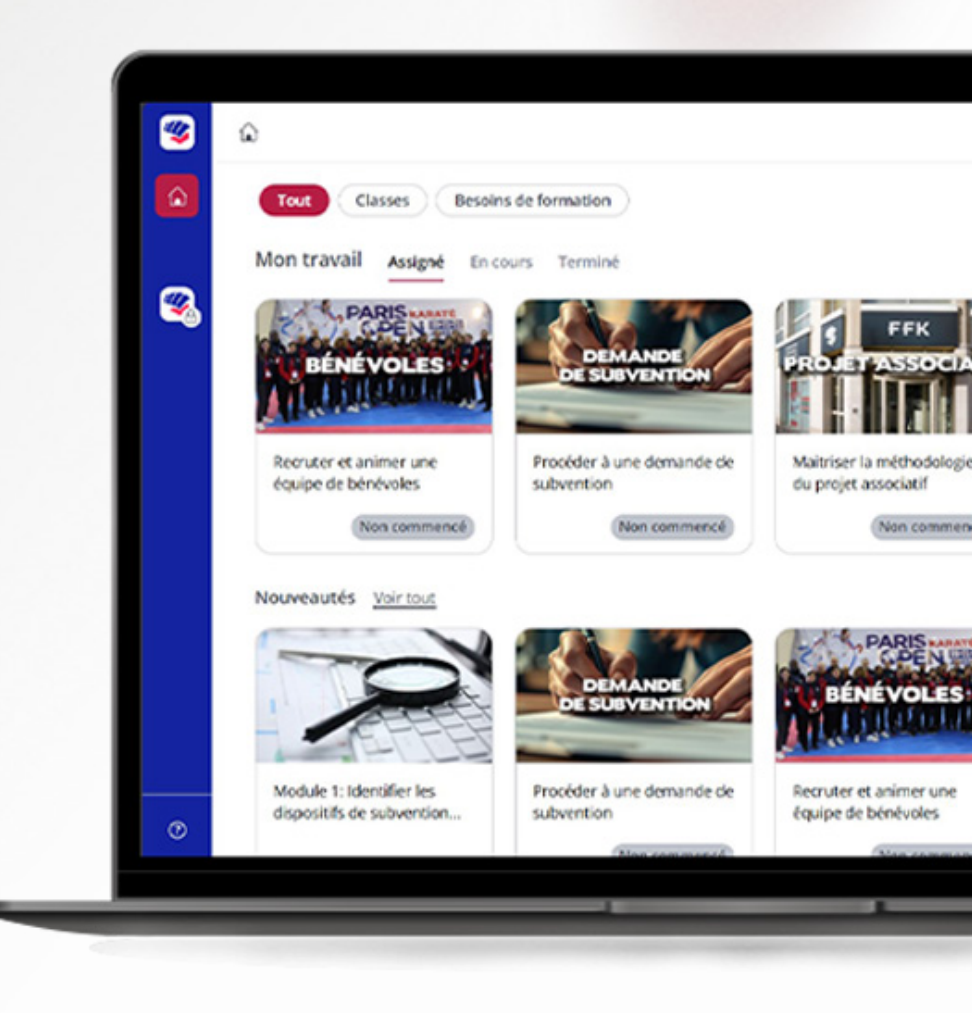

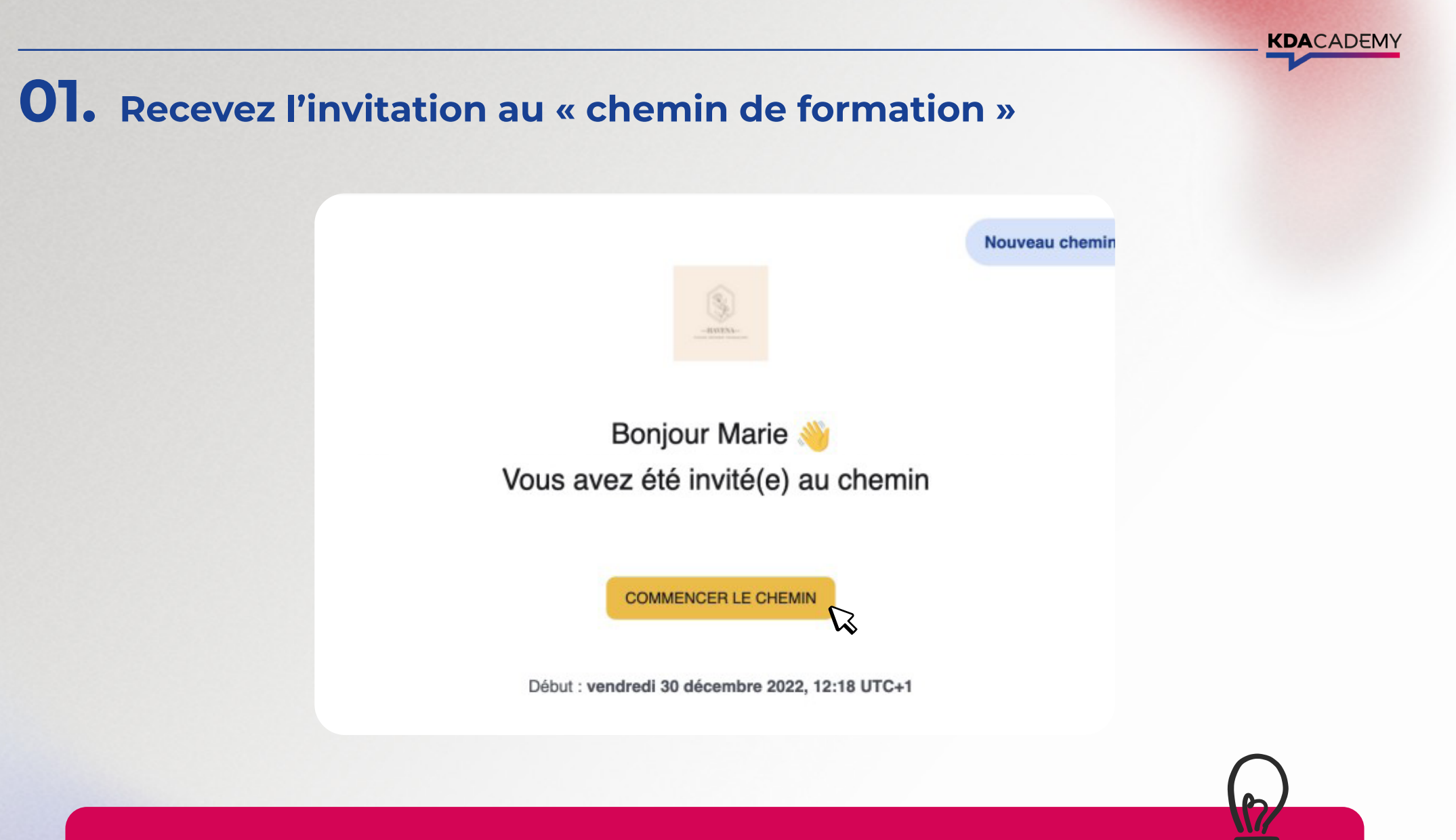

A la réception du mail d'invitation, cliquez sur **« Accéder au chemin »** pour vous connecter à la plateforme.

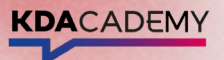

### **02.** Créez votre compte

| creez votre compte pour acceder a la plate | elorme. |
|--------------------------------------------|---------|
| Prénom                                     |         |
|                                            | -       |
| Nom                                        |         |
| Votre nom de famille                       |         |
| Mot de passe                               |         |
| Choisir un mot de passe                    | ۵ ک     |
| <ul> <li>Au moins 8 caractères</li> </ul>  |         |
| CRÉER LE COMPTE                            | D       |

Définissez vos identifiants et un mot de passe pour créer votre compte, puis cliquez sur **Créer le compte.** 

# 02.b Connectez-vous

#### Bienvenue !

Connectez-vous avec les identifiants de votre entreprise

#### Email ou nom d'utilisateur \*

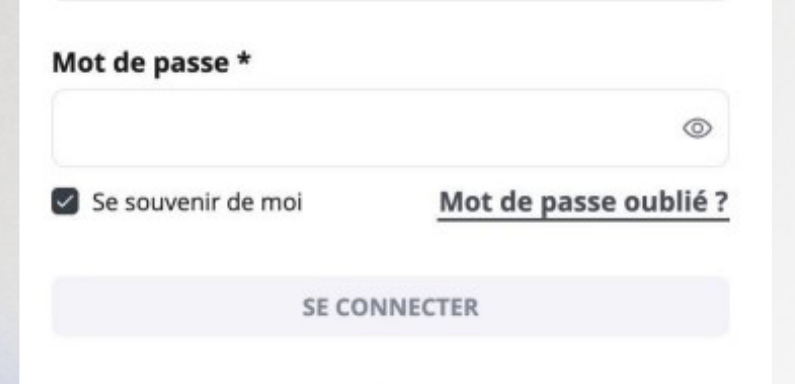

Se connecter sans mot de passe

Mot de passe oublié : utilisez l'option "Mot de passe oublié" pour recréer votre mot de passe.

**KDA**CADEMY

Aucun mot de passe\* : cliquez sur "Se connecter sans mot de passe". Vous recevrez alors un email contenant des liens pour accéder à toutes les plateformes sur lesquelles vous avez un compte.

\*Cette option peut ne pas avoir été activée par les administrateurs de votre plateforme.

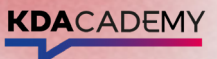

#### **03.** Découvrez le chemin de formation

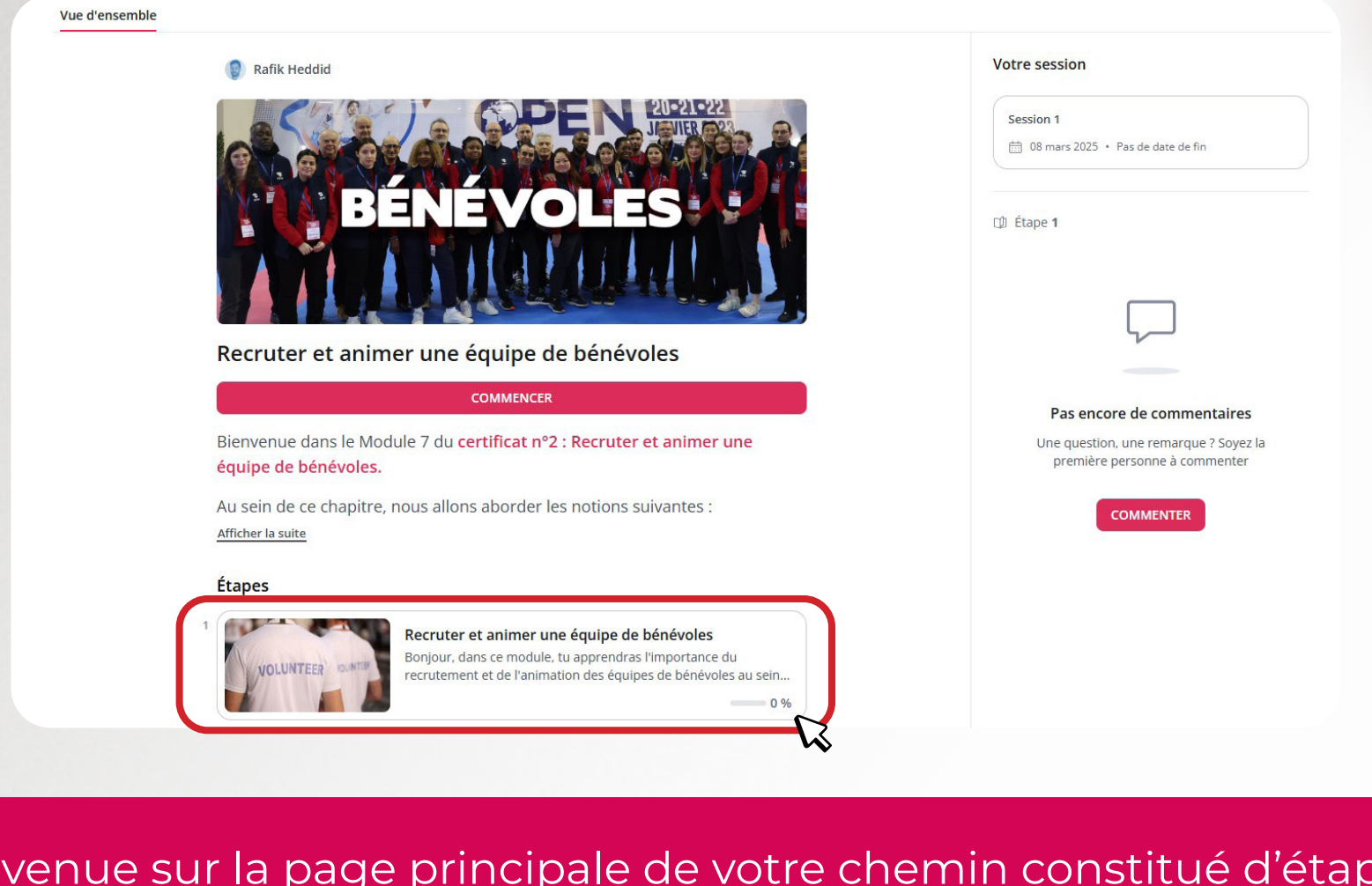

Bienvenue sur la page principale de votre chemin constitué d'étapes : des modules de formation ! **Pour commencer la formation,** cliquez sur la première étape du chemin.

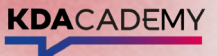

#### 04. Visionnez un module

Maitriser la méthodologie du Projet Associatif

Rafik Heddid

Bonjour, dans ce module, tu apprendras à naviguer dans le monde fascinant des projets associatifs. A On va plonger dans les objectifs, les méthodologies et les outils qui te permettront de bâtir un projet solide et pertinent. Prépare-toi à découvrir pourquoi un bon projet, c'est un peu comme une pizza bien garnie : il faut les bons ingrédients pour que ça fonctionne !

Ce que tu vas apprendre :

- Comprendre l'objectif du guide et la définition d'un projet associatif.
- Analyser un projet type et son adéquation à l'environnement.
- Construire un projet sincère avec des enjeux clairs.
- Établir des objectifs à long terme et des priorités pour l'année.
- Évaluer ton projet avec des critères qualitatifs et quantitatifs.

| COMMEN          |                    |
|-----------------|--------------------|
| Activités       | ? 4 🖺 8            |
| Langue          | Français           |
| Durée estimée   | 15 minutes         |
| Durée médiane   | 3 minutes          |
| Score moyen     | 43 %               |
| Mise à jour     | 12/03/2025         |
| Retour En atter | nte de vos retours |

Les chemins de formation sont composés de modules. Pour commencer la première activité, cliquez sur Commencer.

## **05.** Les interactions sociales au cœur de l'apprentissage

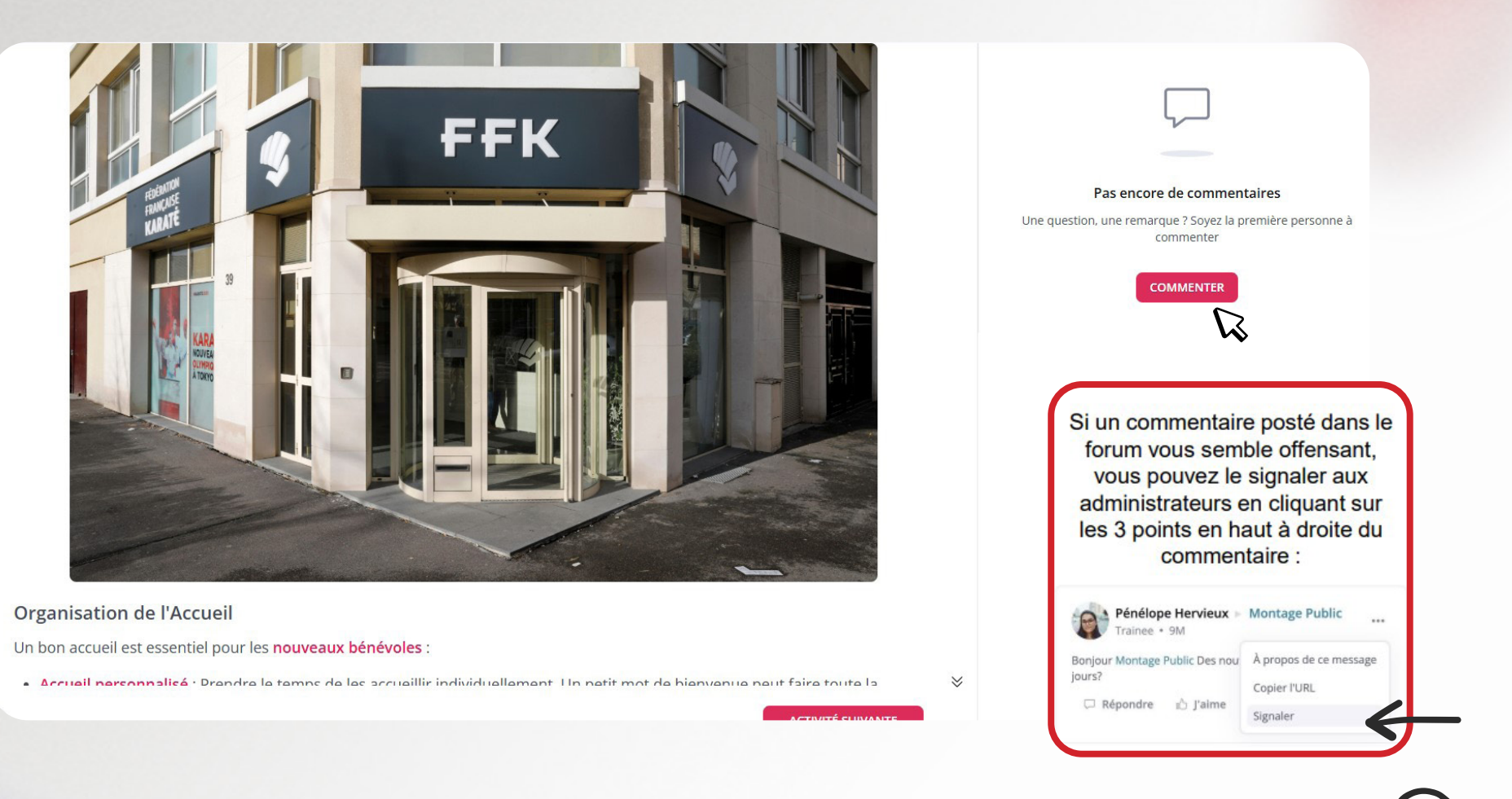

**KDA**CADEMY

Sur chaque activité, un forum permet d'échanger et d'approfondir les thèmes de la formation. **Vous pouvez mentionner un autre utilisateur (utilisez le signe "@") et réagir aux activités.** 

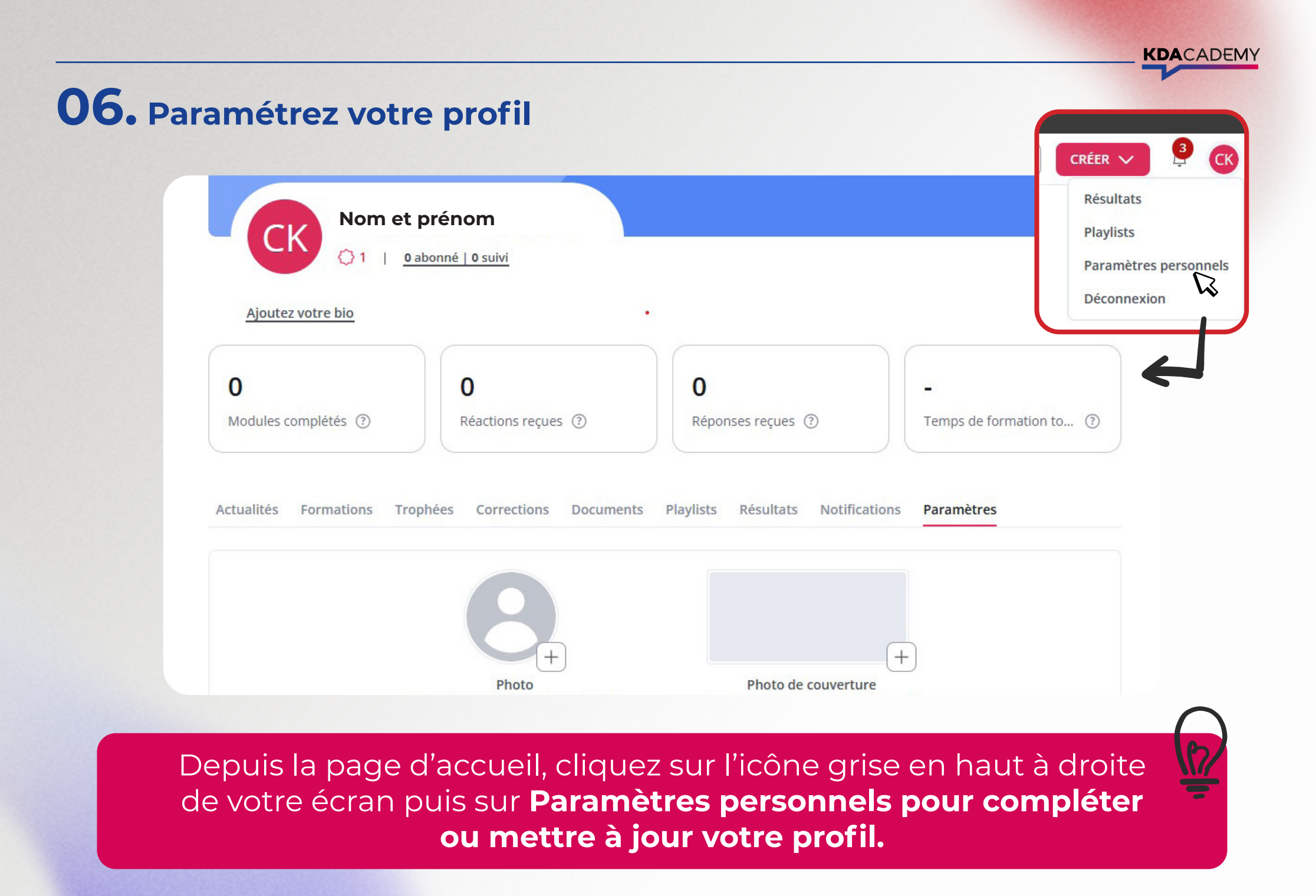

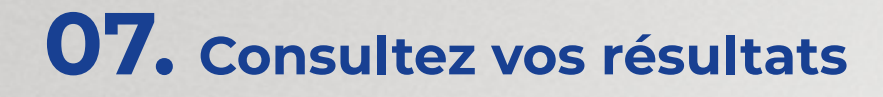

|                                                   | 0                          | 0                                 |                           |
|---------------------------------------------------|----------------------------|-----------------------------------|---------------------------|
| adulas complátás                                  | Déactions raques           | Pénonsos rocups                   | Tomps do formation to (2) |
| odules completes ()                               | Reactions reçues ()        | Reponses reçues ()                | Temps de formation to     |
|                                                   |                            |                                   |                           |
| ualités Formations Tro                            | phées Corrections Document | s Plavlists Résultats Notificatio | ons Paramètres            |
|                                                   |                            |                                   |                           |
|                                                   |                            | s maynots meana                   |                           |
|                                                   |                            |                                   |                           |
| énéral                                            |                            |                                   |                           |
| <b>ÓÉNÉRAI</b><br>Dirigeants FFK                  |                            |                                   |                           |
| <b>Sénéral</b><br>Dirigeants FFK                  |                            |                                   |                           |
| Sénéral<br>Dirigeants FFK<br>?                    |                            | Û                                 |                           |
| Sénéral<br>Dirigeants FFK<br>Questions traitées ? | Score moyen (?)            | Temps de formation (?)            | Messages postés (?)       |

KDACADEMY

Depuis la page d'accueil, via l'icône grise en haut à droite de votre page d'accueil, parcourez le menu déroulant puis cliquez sur **"Résultats".** 

KDACADEMY

#### **08.** Échangez avec une communauté d'apprenants

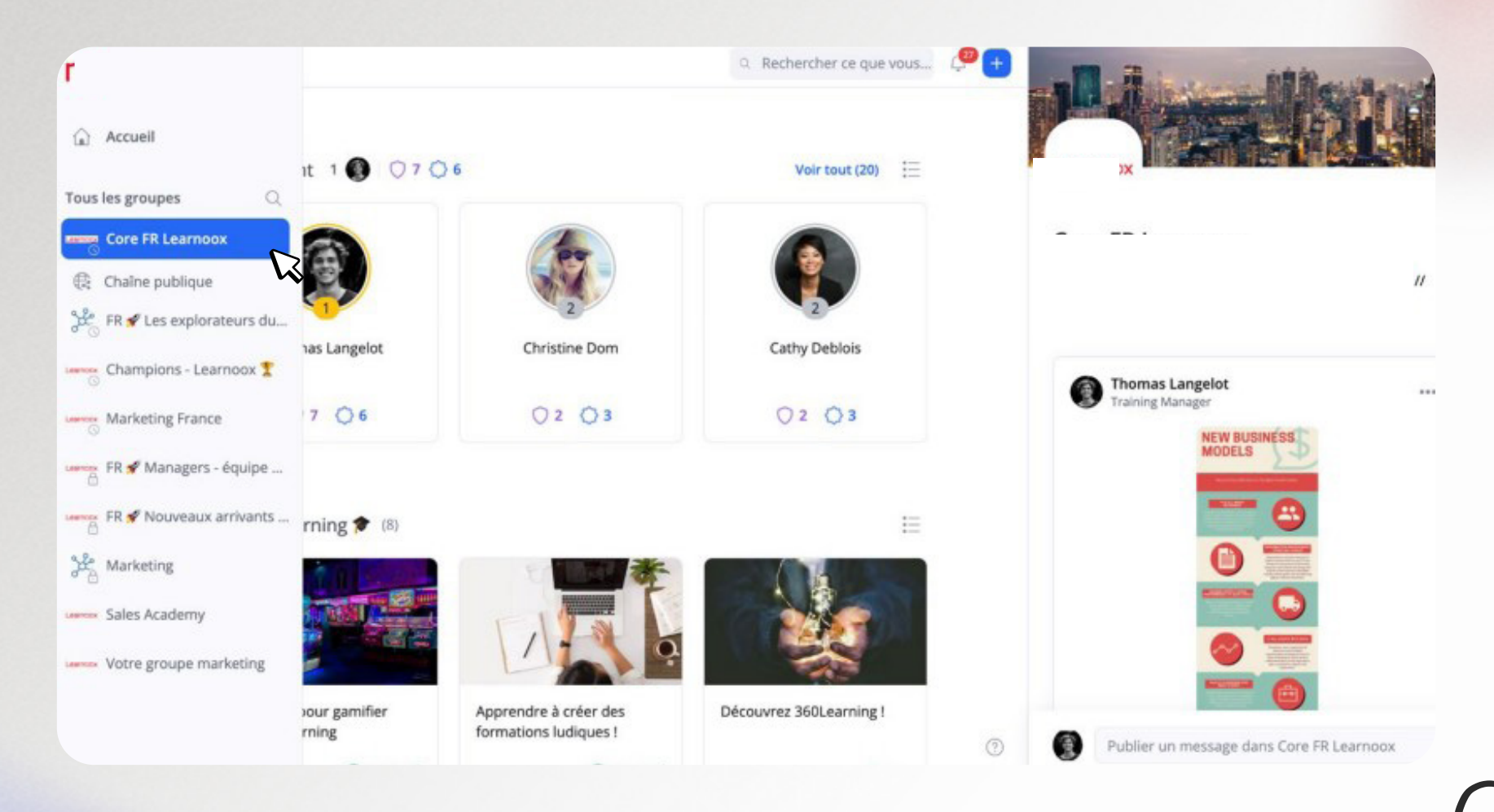

Rejoignez votre communauté depuis le menu de gauche, la partie Groupes. Depuis chacun de vos groupes, vous pouvez poster des publications, et retrouver les messages postés par les autres membres.

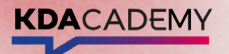

#### **08.** Échangez avec une communauté d'apprenants

I lane Hétu

Image: Control of Control of Control

Dans un groupe, depuis la section "Classement", cliquez sur un utilisateur pour accéder à son profil et le suivre un peu comme sur les réseaux sociaux !

Vous serez alors averti.e lorsque cette personne postera du contenu !

#### **09.** Retrouvez un chemin de formation terminé

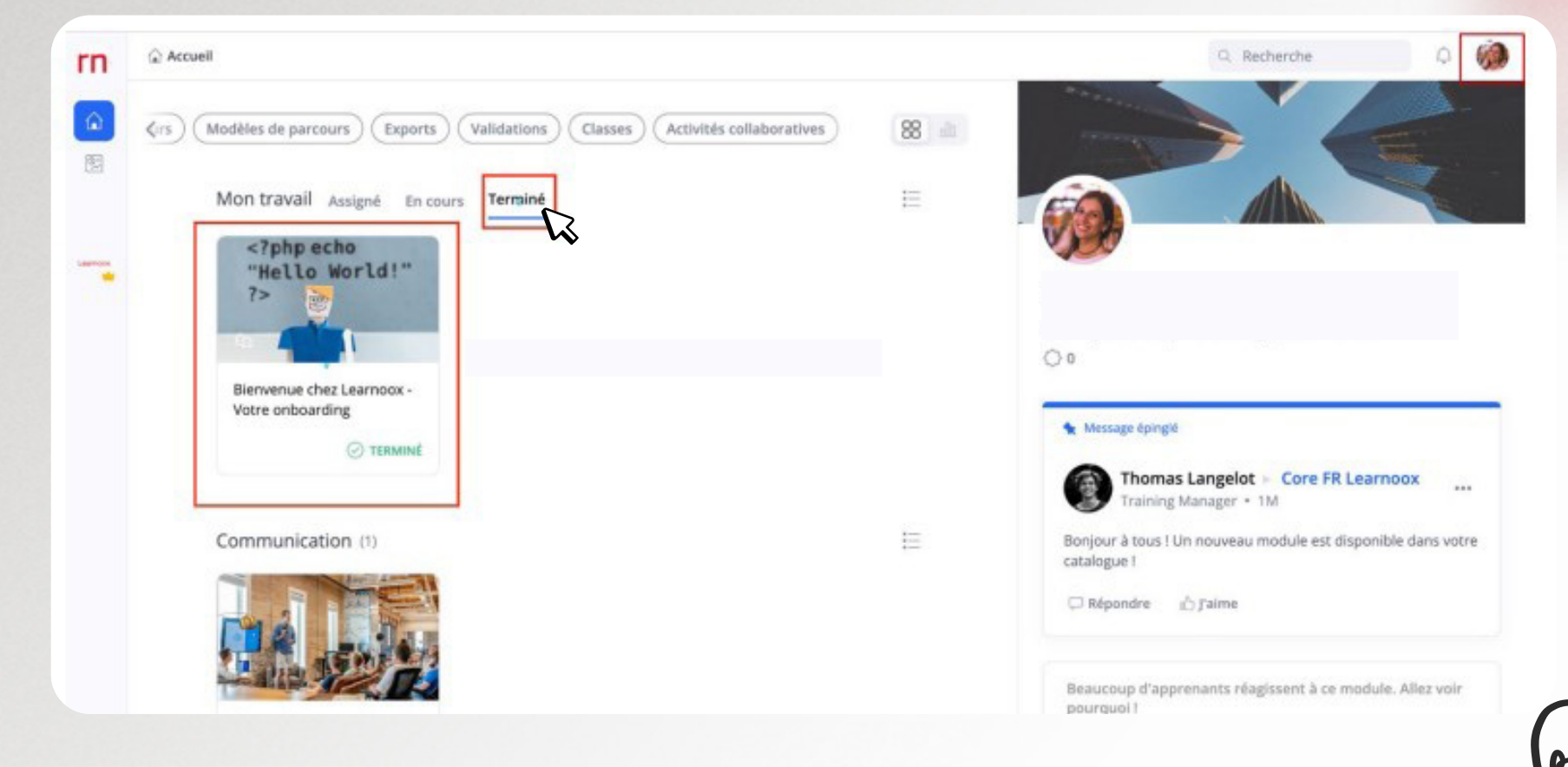

#### Vous souhaitez revenir sur une activité dans un chemin que vous avez déjà fait ?

> Depuis votre page d'accueil sur "Terminé" a gauche de "Mon travail"

> Ou allez dans vos Résultats en cliquant sur votre photo de profil tout en haut à droite de votre écran, puis cliquez sur l'onglet "Résultats"

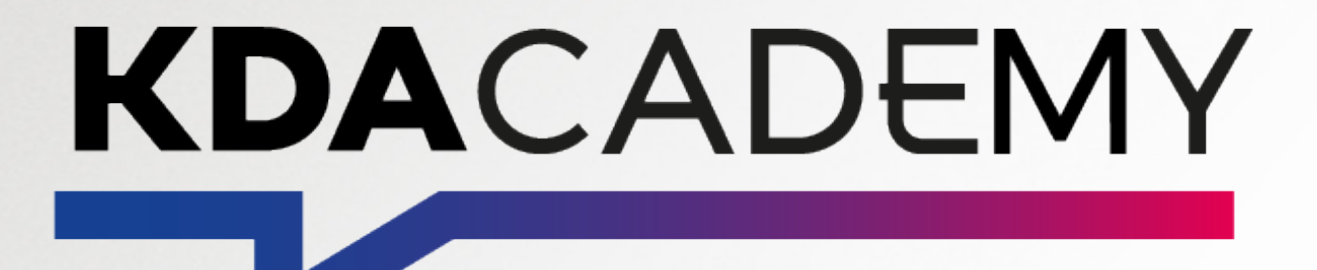